Development of human health risk assessment software for a chlorinated solvent contaminated groundwater site

> Advisor : Prof. Jui-Sheng Chen Prof. Ching-Ping Liang Speaker : Cheng-Wen Chen Date : 2022/03/10

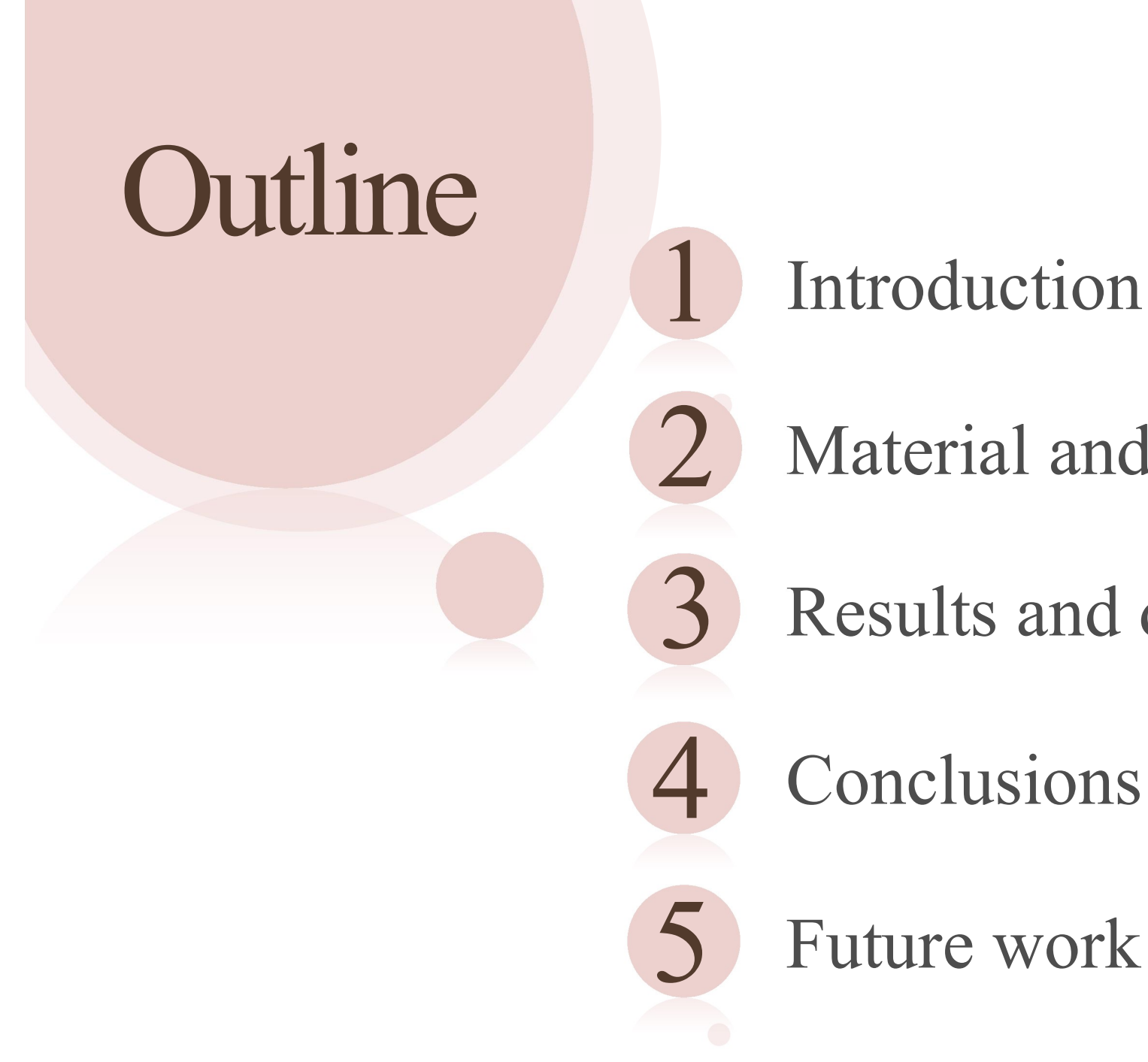

Introduction

Material and Methods

Results and discussion

1

Conclusions

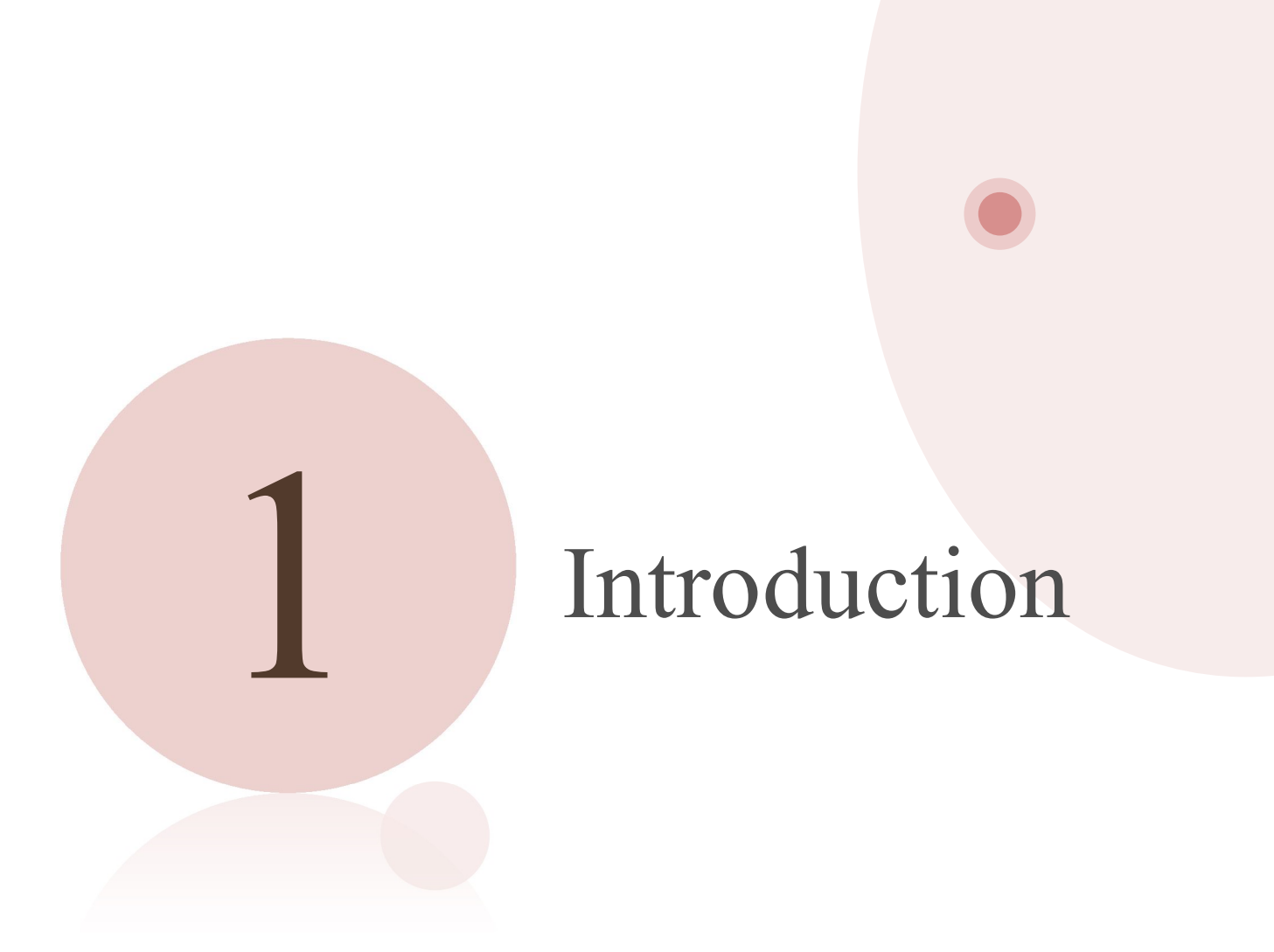

#### Groundwater contaminant

Chlorinated solvents are common contaminants in groundwater.

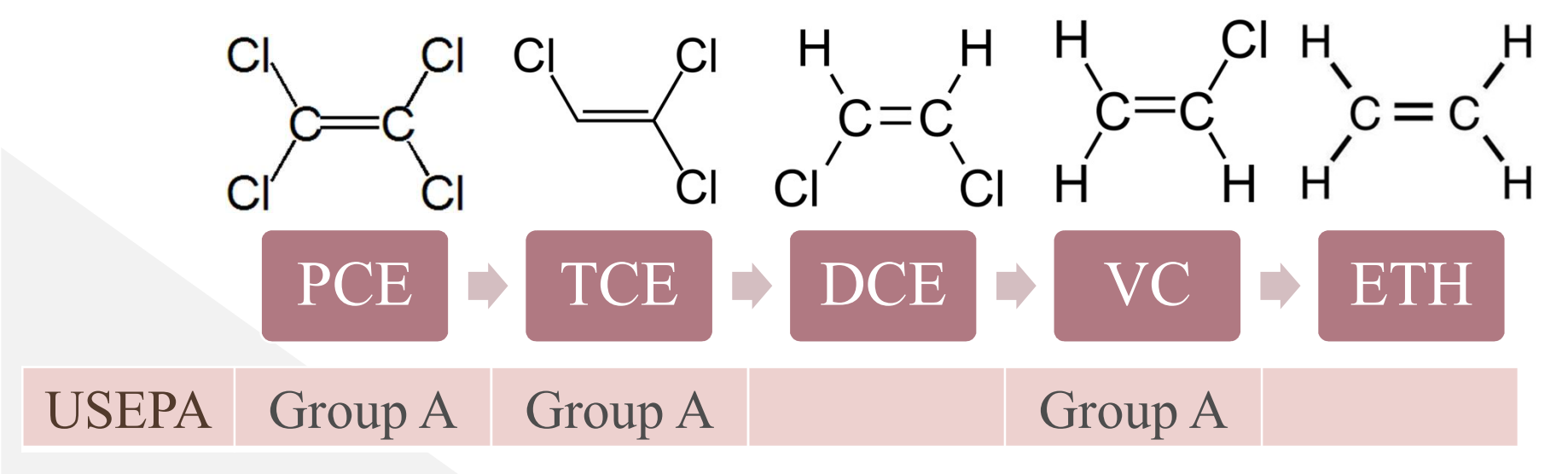

USEPA: US Environmental Protection Agency Group A: Human carcinogen PCE: Tetrachloroethene TCE: Trichloroethylene DCE: Dichloroethylene VC: Vinyl chloride ETH: Ethene

#### Health risk assessment

- A process that estimates human health and environmental risks associated with chemicals of concern present in the environment.
- We can set the remediation goals and improvement methods of contaminated sites through the health risk assessment.

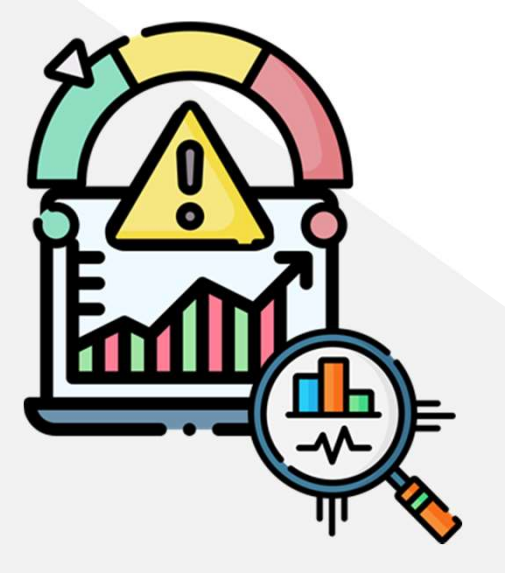

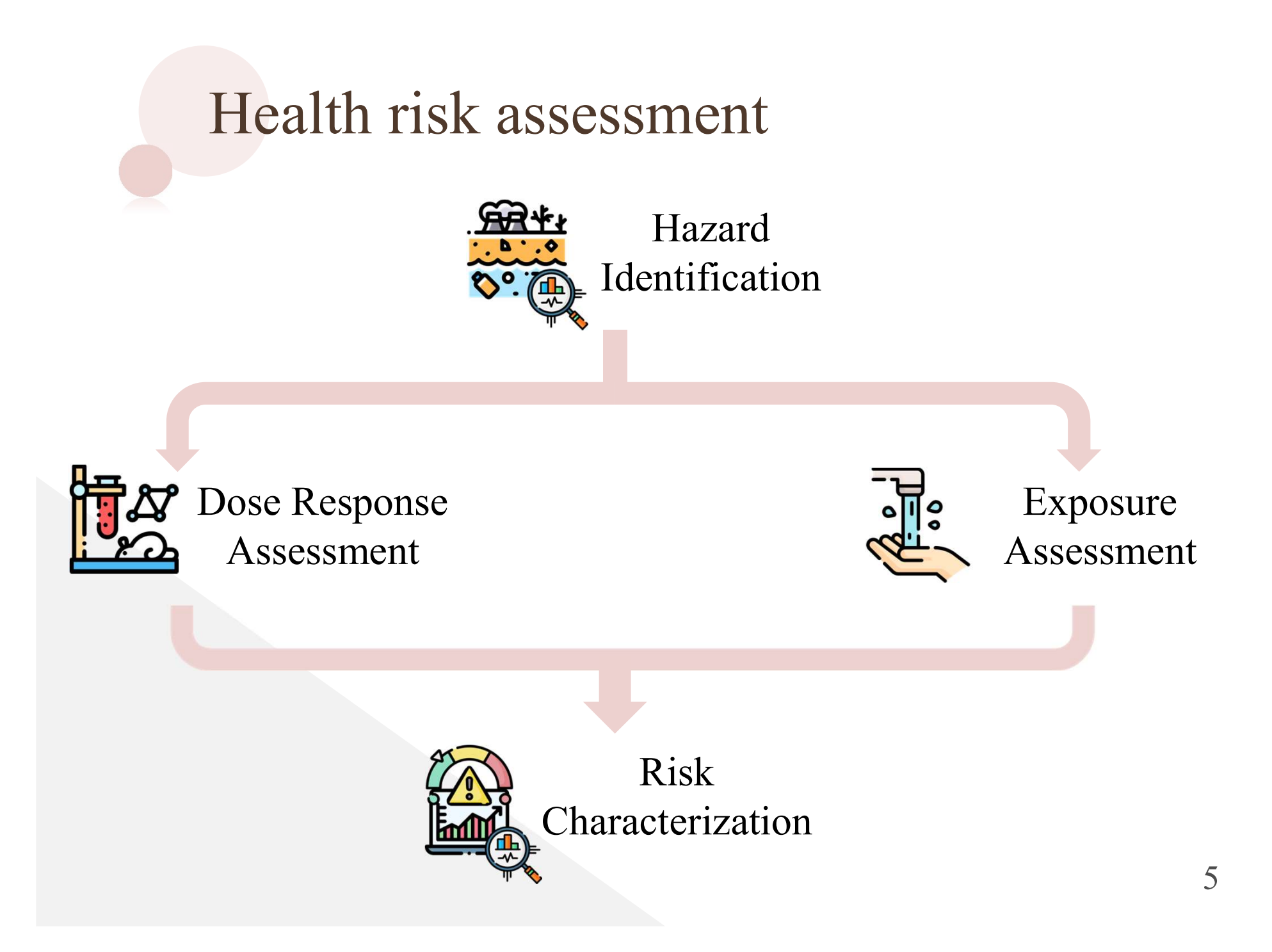

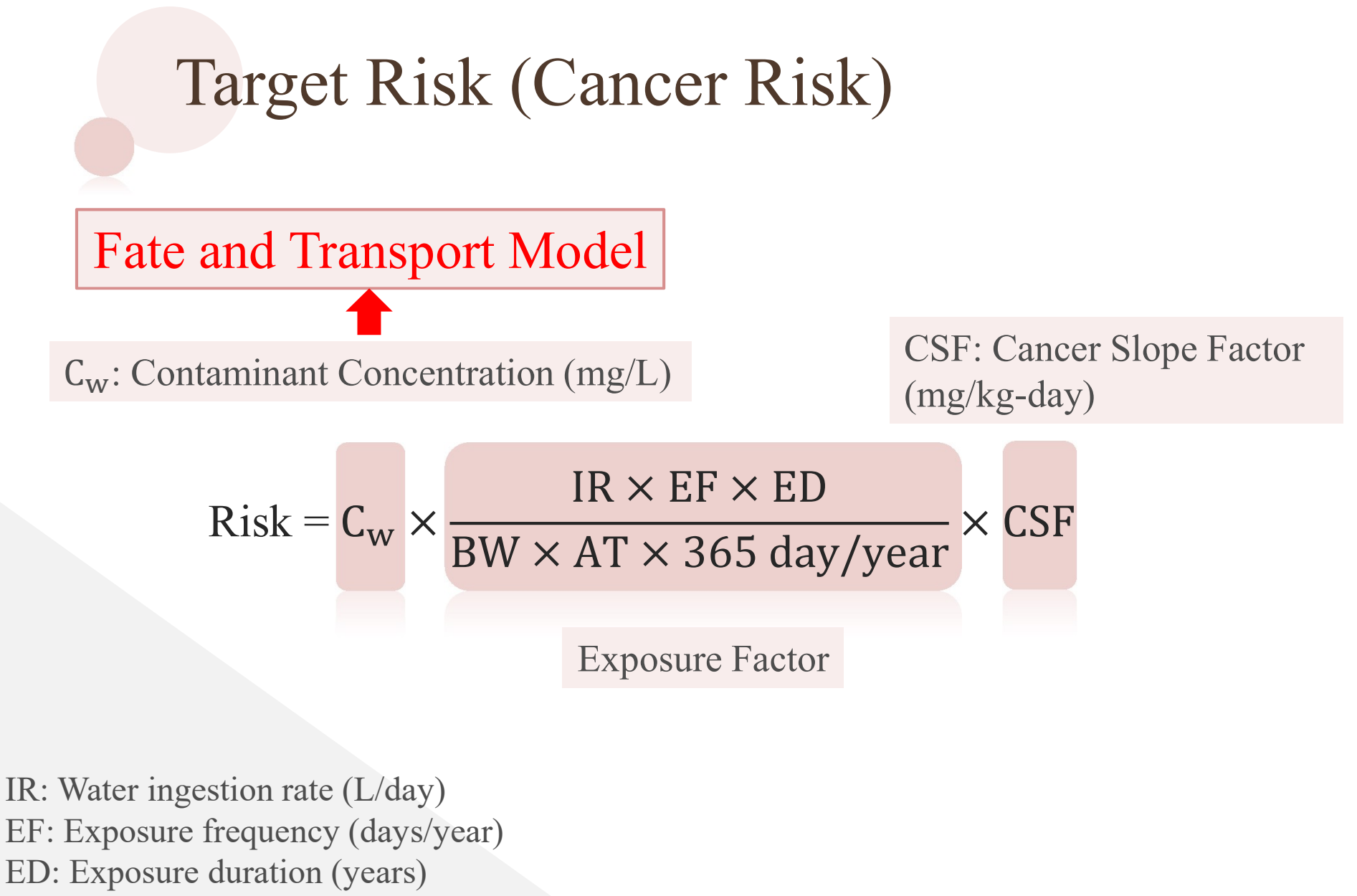

BW: Body weight (kg)

AT: Average lifetime (years)

6

#### **RBCA** Tool Kit

RBCA Tool Kit for Chemical Releases - 0 × RBCA Tool Kit for Chemical Releases 4 DBCA Evolution Q NEWS CONTACT ABOUT SERVICES SOFTWARE PUBLICATIONS CAREERS ENVIRONMENTAI Environmental site managers, regulatory authorities, and consultants around the world have increasingly turned to Risk-Based Corrective Action (RBCA) for the management of contaminated soil and groundwater. RBCA is a practical management approach that focuses explicitly on the protection of human health and the environment while promoting energy and cost-efficient remedies to allow limited resources to be targeted to the most hazardous sites. A keystone of the RBCA framework is the development of site-specific environmental cleanup criteria following a tiered risk evaluation approach. This approach is broadly applicable to chemical release sites located in different geographical settings and managed under various regulatory authorities.

#### **BIOCHLOR**

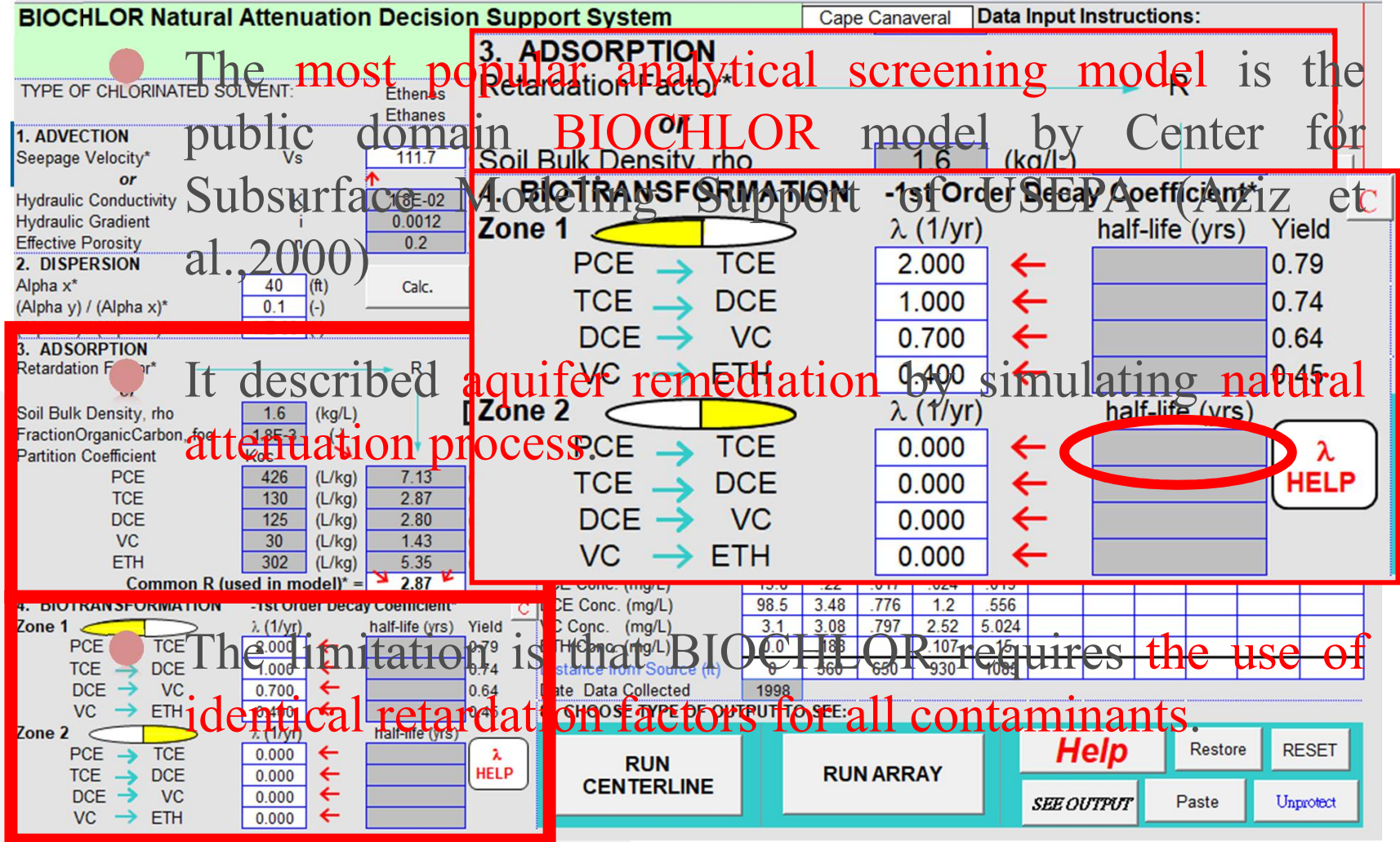

#### <u>MUltiSpecies</u> Transport Analytical Model (MUST)

| MUS indiv                                             | T_can use differentiation of the second second seco | nt retardation fac<br>UST      | tor values among                   |
|-------------------------------------------------------|----------------------------------------------------------------------------------------------------|--------------------------------|------------------------------------|
|                                                       | (Chen et., 2016)                                                                                                    | (Chen et., 2019b)              | MUST                               |
| PCE<br>MUS<br>TCE condi                               | T can use different tions. $20.1$                                                                                                    | ent types of inlet $7.6^{1.5}$ | 0.0005<br>source boundary<br>0.001 |
| DCE                                                   | 87.2                                                                                                    | 25.1                           | 0.003                              |
| VC                                                    | 103.3                                                                                                    | 62.1                           | 0.01                               |
| ETH MUS                                               | T can <sub>84</sub> use co                                                                                                    | nstant, <sub>125.3</sub> ponen | tial decay, and                    |
| <sup>d</sup> Department of Nursing, Fooyin University | rary time-depende                                                                                                    | ents for source co             | nditions.                          |
| https://www.s                                         | ciencedirect.com/science/a                                                                                                    | rticle/pii/S03091708210017     | 731 Open Assess                    |

#### **Graphical User Interface**

Fortran programming language is often used to develop Transport model and

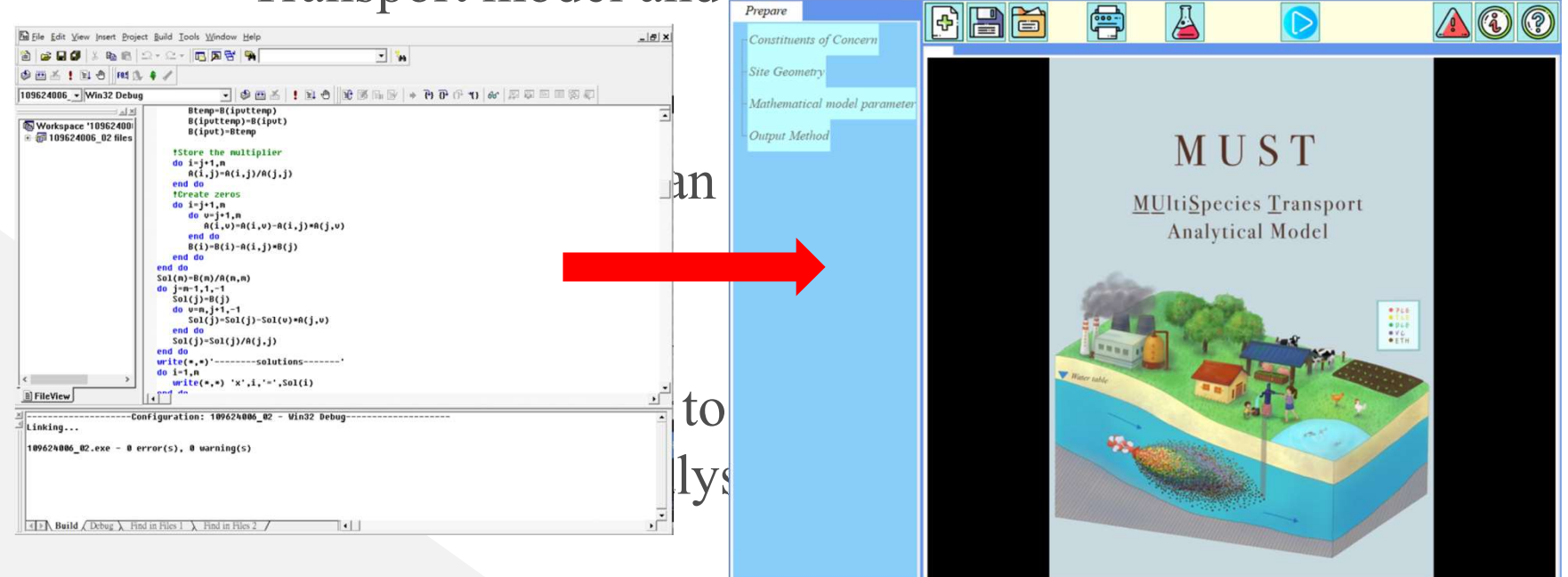

# Objective

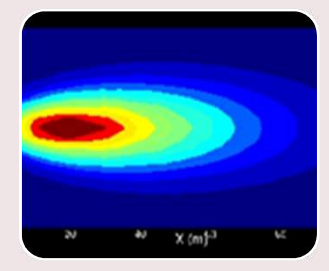

#### MUlti-Species Transport (MUST)

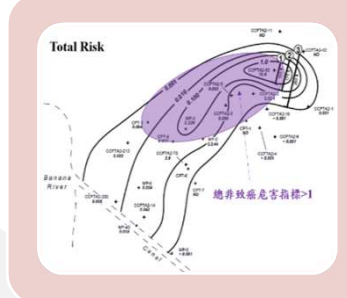

# Development of Health risk assessment

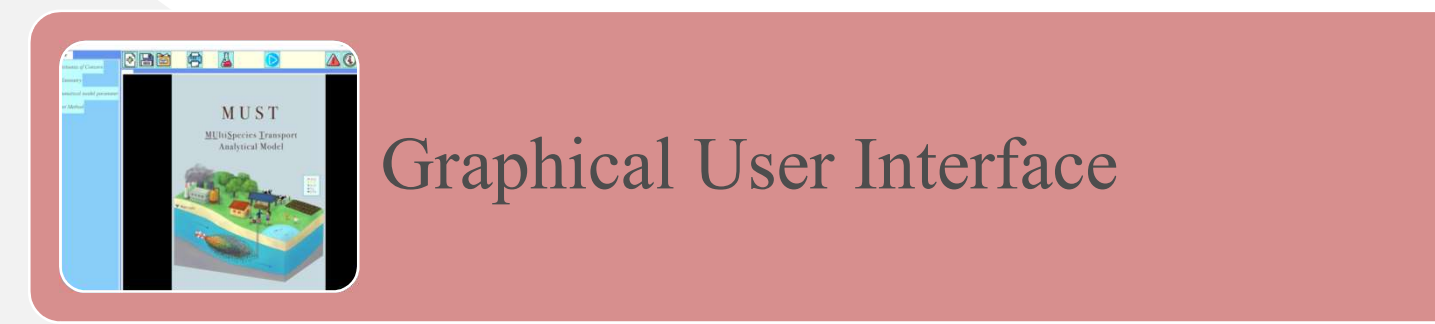

# Objective

• To develop a computer software for human health risk assessment of a chlorinated solvent contaminated groundwater site using the most advanced multispecies transport analytical model (MUST) equipped with a user-friendly graphical interface.

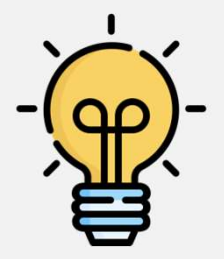

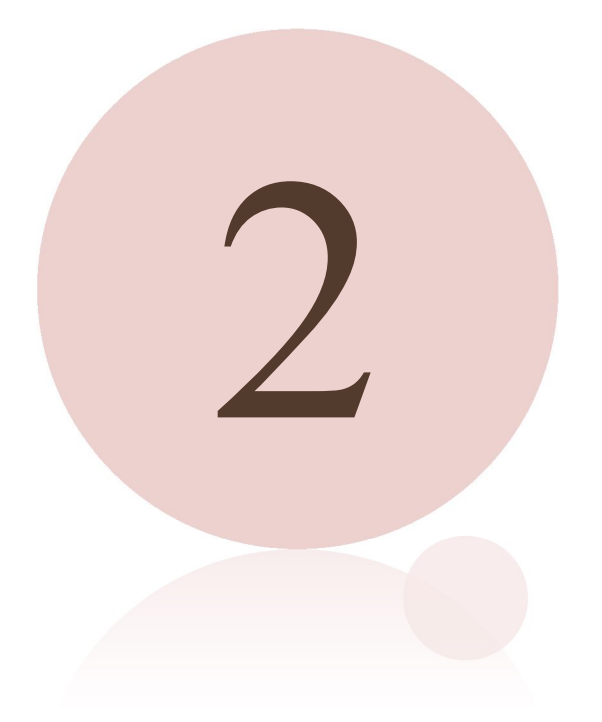

# Material and Methods

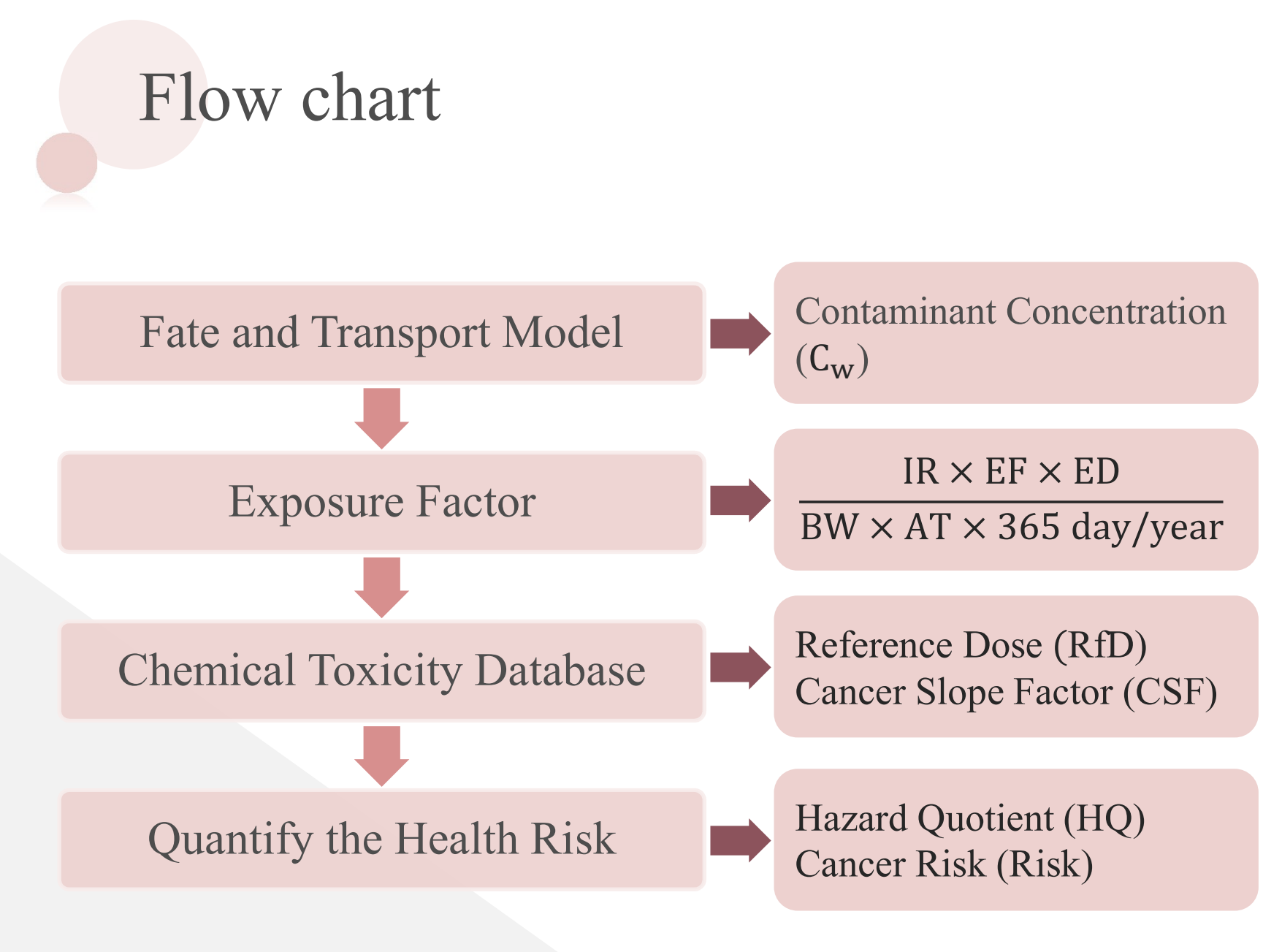

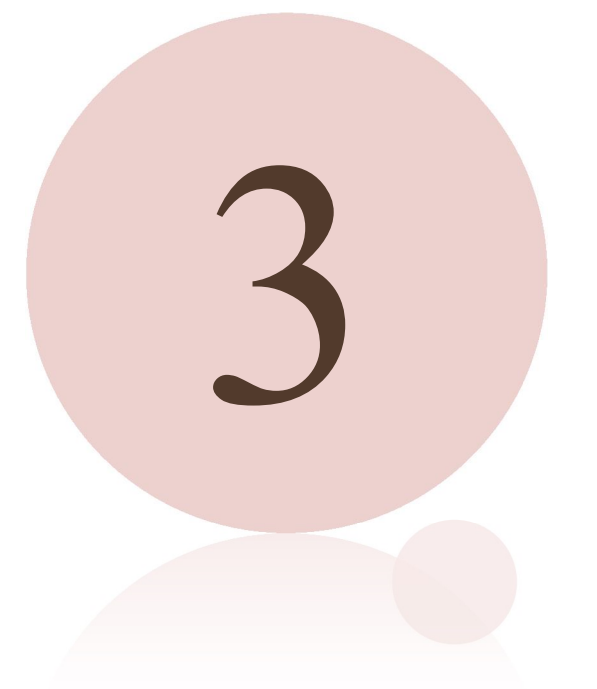

# Results and discussion

#### Constituents of concern

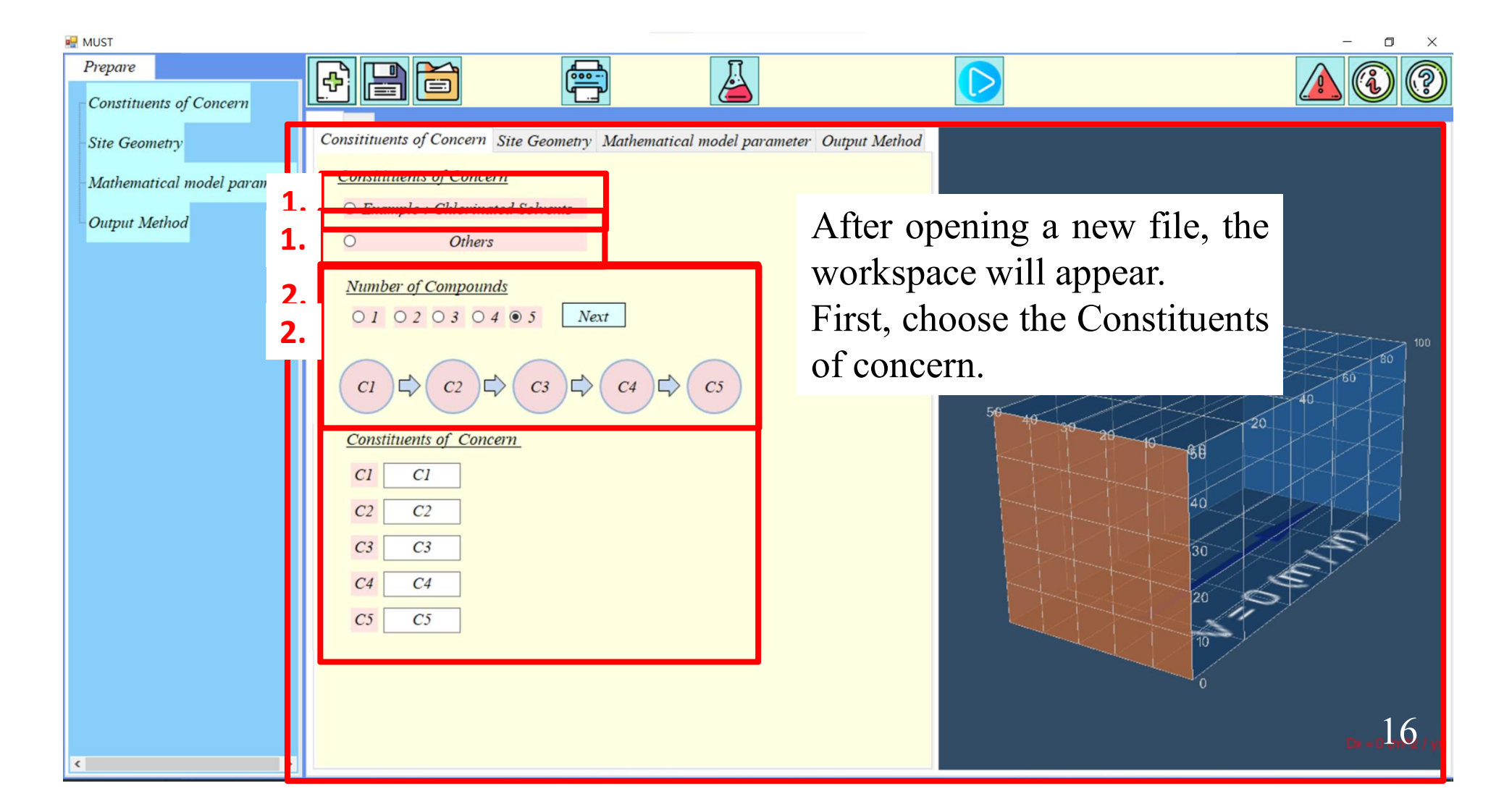

#### Mathematical model parameter -Source

| 🖳 MUST                   |                                                            |                      |                    | – 🗆 ×             |
|--------------------------|------------------------------------------------------------|----------------------|--------------------|-------------------|
| Prepare                  |                                                            |                      |                    |                   |
| Constituents of Concern  |                                                            |                      |                    |                   |
| -Site Geometry           | Constitutions of Concern Site Geomeny Mathematical model p | arameter Ompar Metho |                    | 1.1               |
| -Mathematical model para | Source Plume                                               | Source               | Mathematical mo    | del parameters    |
| Output Method            | Dimensions Boundary Source condit                          | ion Concentration    | are divided into   | Source and        |
| 2.                       | Dimensions                                                 |                      | Plume. After click | ing the button,   |
|                          | $\bigcirc 1D \bigcirc 2D \bigcirc 3D$                      |                      | the button will    | turn vellow.      |
|                          | Model Size (Unit : (m))                                    |                      | showing the positi | on of this nage   |
|                          | Domain Length Domain Width Domain Height                   |                      |                    | ton or this puge. |
|                          |                                                            |                      |                    | 40                |
|                          | Input the dimension                                        | on and Mode          | el size.           | 200               |
|                          | 1                                                          |                      |                    |                   |
|                          |                                                            |                      | 40                 |                   |
|                          |                                                            |                      | 30                 |                   |
|                          | <b></b>                                                    |                      | 20                 | n                 |
|                          |                                                            |                      |                    | Y                 |
|                          |                                                            |                      | 0                  |                   |
|                          |                                                            |                      | Obs Well           | Di = 100 (m/0 /   |
| < >                      |                                                            |                      |                    |                   |

### Step 3. Mathematical model parameter - Source

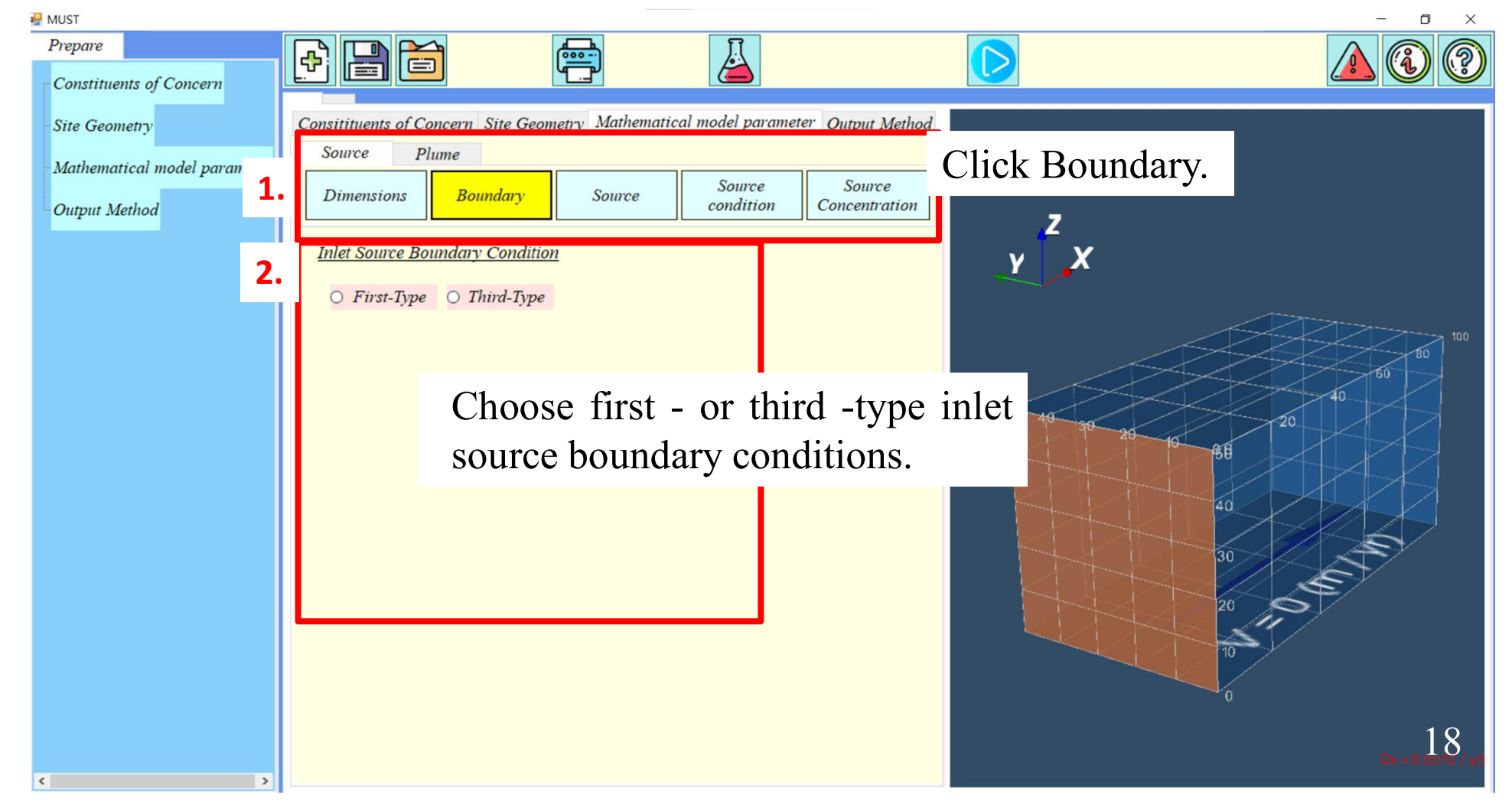

### Step 3. Mathematical model parameter - Source

| 🖳 MUST                                                           |                                                                                                    |                                                                                                    |               | - 0 ×                  |
|------------------------------------------------------------------|----------------------------------------------------------------------------------------------------|----------------------------------------------------------------------------------------------------|---------------|------------------------|
| Prepare<br>Constituents of Concern                               |                                                                                                    |                                                                                                    |               |                        |
| Site Geometry<br>Mathematical model paran<br>Output Method<br>2. | Consistence of Commen Site Commence Mathematic<br>Source Plume<br>Dimensions Boundary Source<br><u>Number of sources</u><br>0102030405 Next<br>Source 1 Source 2 Source 3 Source 4<br>Y10(m) Z10(m)<br>Y210(m) Z200(m) | cal model parameter Ourput Mether<br>Source Source<br>Function Concentration<br>Choose the So<br>Source 5<br>dimension. | Click Source. |                        |
| ٢                                                                |                                                                                                    |                                                                                                    |               | 19<br>10x + 100 pm/2 / |

### Step 3. Mathematical model parameter - Source

| Prepare<br>Constituents of Concern                            |                                                                                                    |                                    | <u>a</u>                                                              | $\triangleright$                                     |                            | (?)   |
|---------------------------------------------------------------|----------------------------------------------------------------------------------------------------|------------------------------------|-----------------------------------------------------------------------|------------------------------------------------------|----------------------------|-------|
| - Site Geometry<br>- Mathematical model para<br>Output Method | Constituents of Concern Site Ge<br>Source Plume<br>Dimensions Boundary                                       | sometry Mathematical mod<br>Source | del parameter Output Method<br>Source Source<br>ndition Concentration | Click Source Fu                                      | unction                    |       |
| 2.                                                            | <ul> <li>Constant</li> <li>Constant</li> <li>Exponential decay</li> <li>Arbitrary time-dependents</li> </ul> | C.                                 | hoose the Sou                                                         | If click Expone<br>urce Function.<br>decay will appe | ential decay,<br>of Source | ə 100 |
| 3.                                                            | Source decay PCE TCE DCE DCE                                                                                 |                                    | Input                                                                 | the Source dec                                       | ay.                        |       |
|                                                               | VC                                                                                                    |                                    |                                                                       |                                                      | 30<br>20<br>10             |       |
| <                                                             |                                                                                                    |                                    |                                                                       |                                                      |                            | Q,,,  |

# Step 4. Mathematical model parameter - Plume

| MUST                                                                                   |    |                                                                                                    |                                      |                          |             | - 0 X              |
|----------------------------------------------------------------------------------------|----|----------------------------------------------------------------------------------------------------|--------------------------------------|--------------------------|-------------|--------------------|
| Prepare<br>Constituents of Concern                                                     |    |                                                                                                    |                                      |                          | $\bigcirc$  | <u>A</u> 3 3       |
| Constituents of Concern<br>Site Geometry<br>Mathematical model parame<br>Output Method | 1. | Image: source       Plume         Source       Plume         Transport pr         Decay Constant       (1)         Occur in both         K PCE         K TCE         K DCE         K VC         K ETH         Species-specific Reta         R PCE         R DCE         R VC         R DCE         R VC         R ETH | sue Geometry Mathematica<br>arameter | Cal model parameter Outp | Click Decay | r and Retardation. |

# Step 5. Output Method

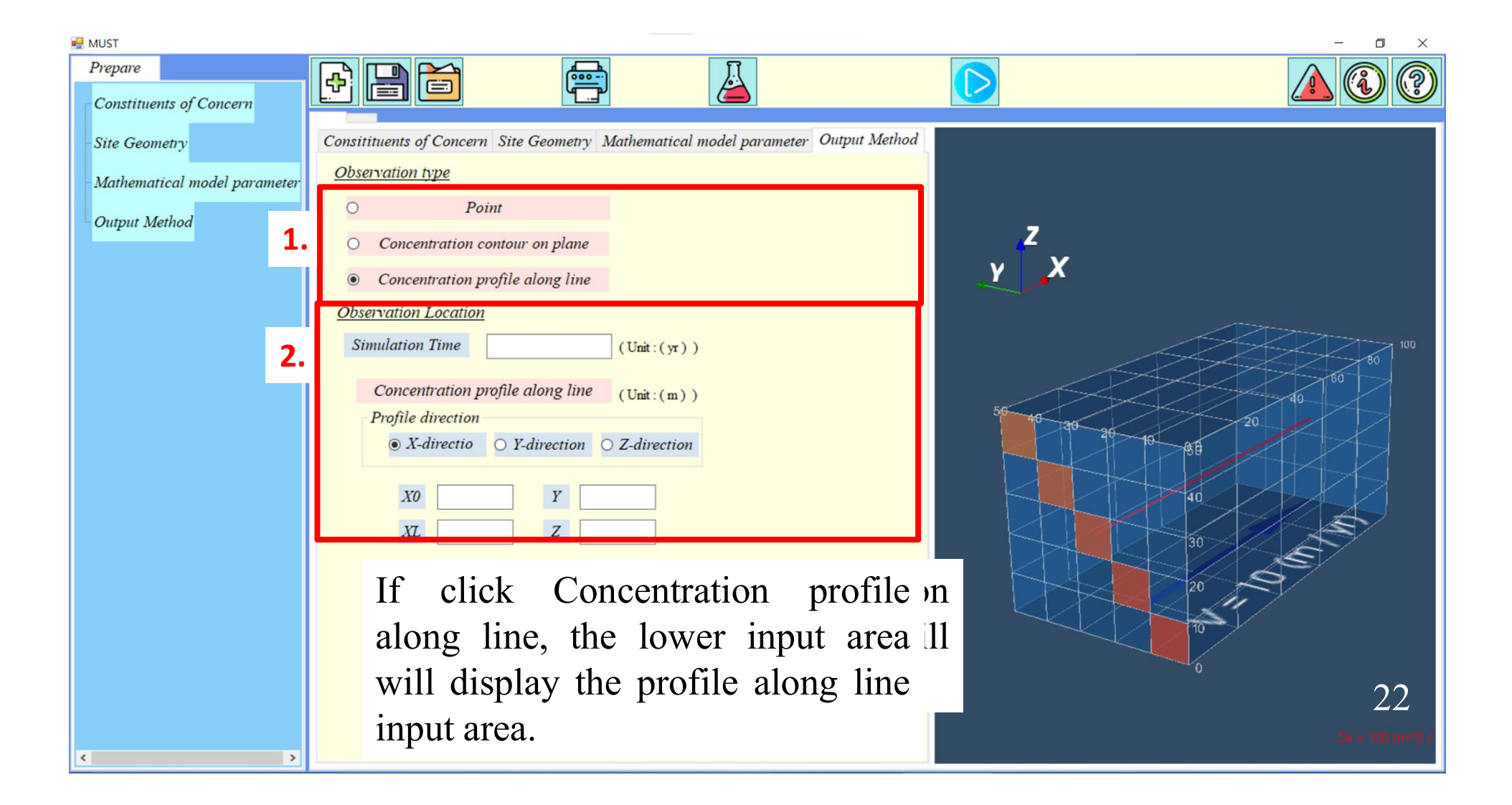

#### Step 6. Result - Chart

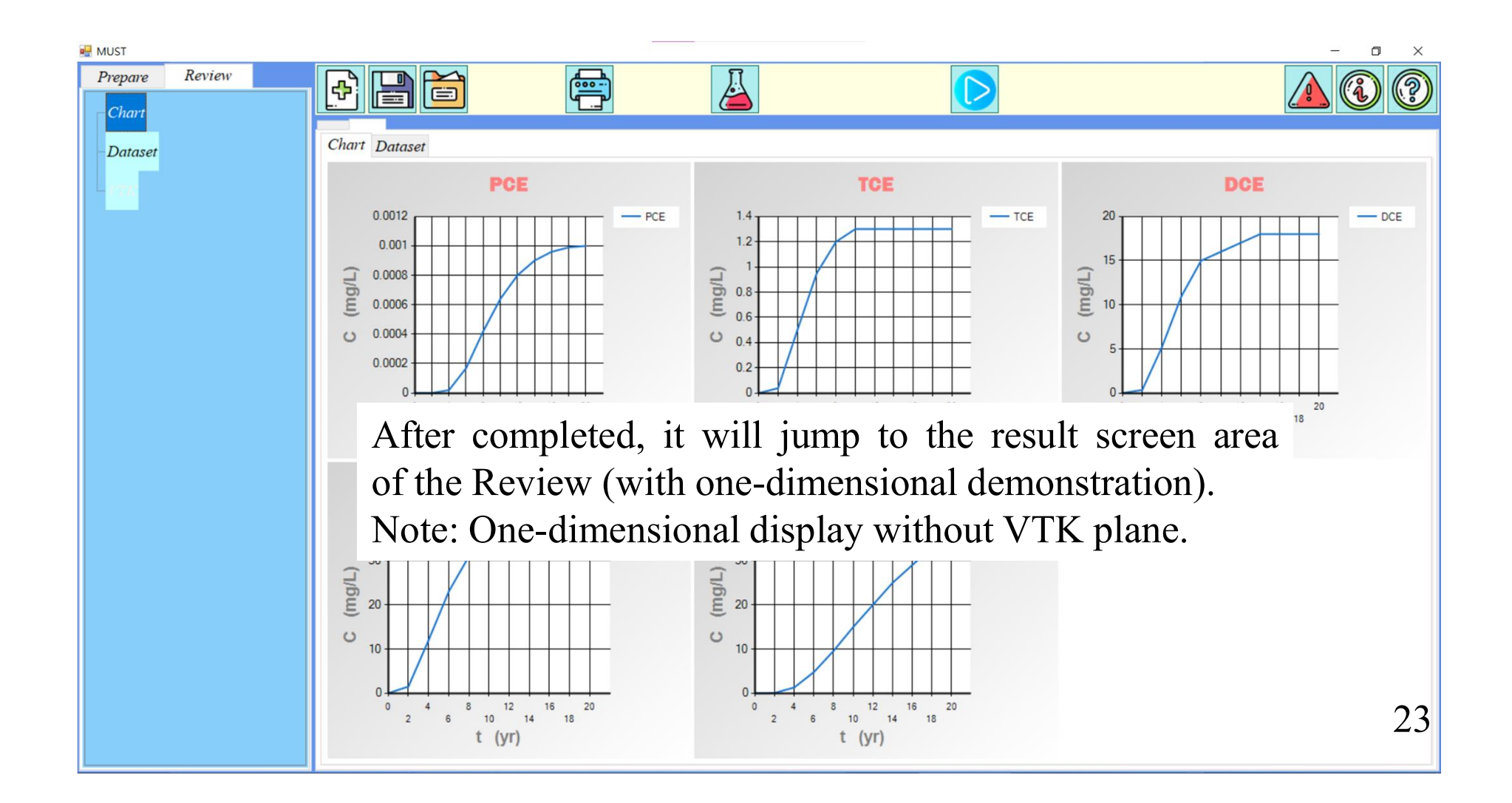

### Step 6. Result - Dataset

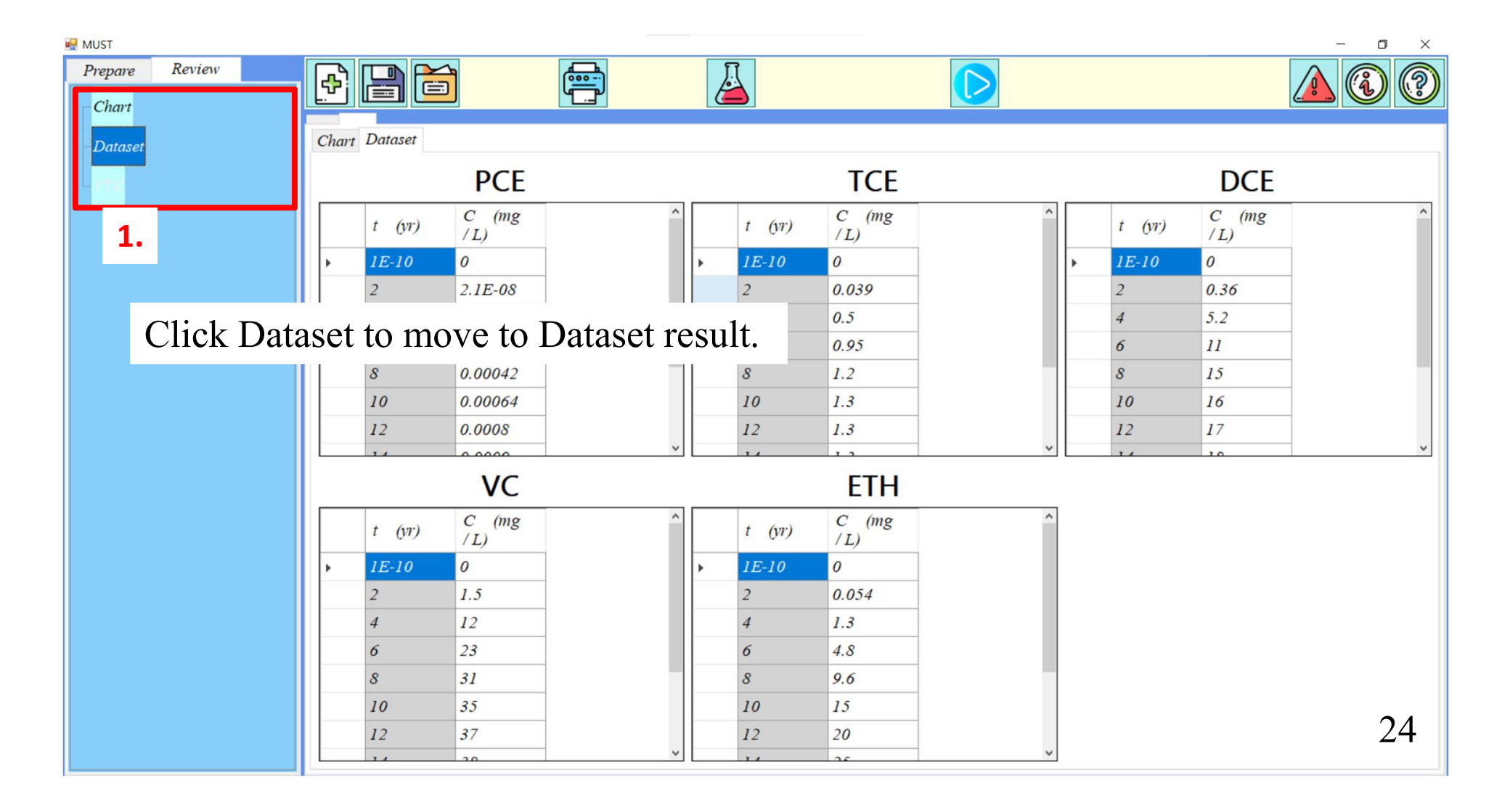

# Step 6. Result - VTK

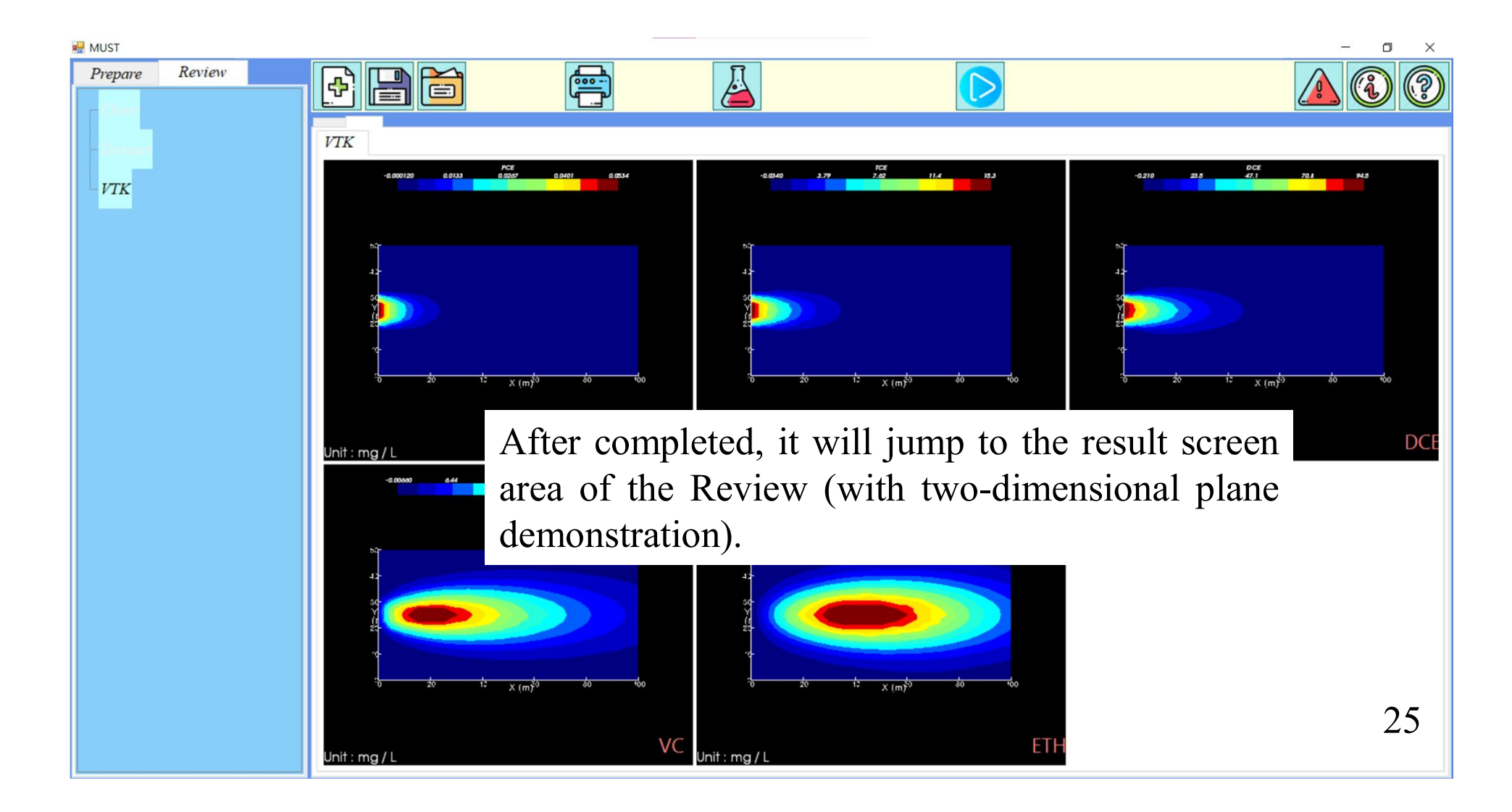

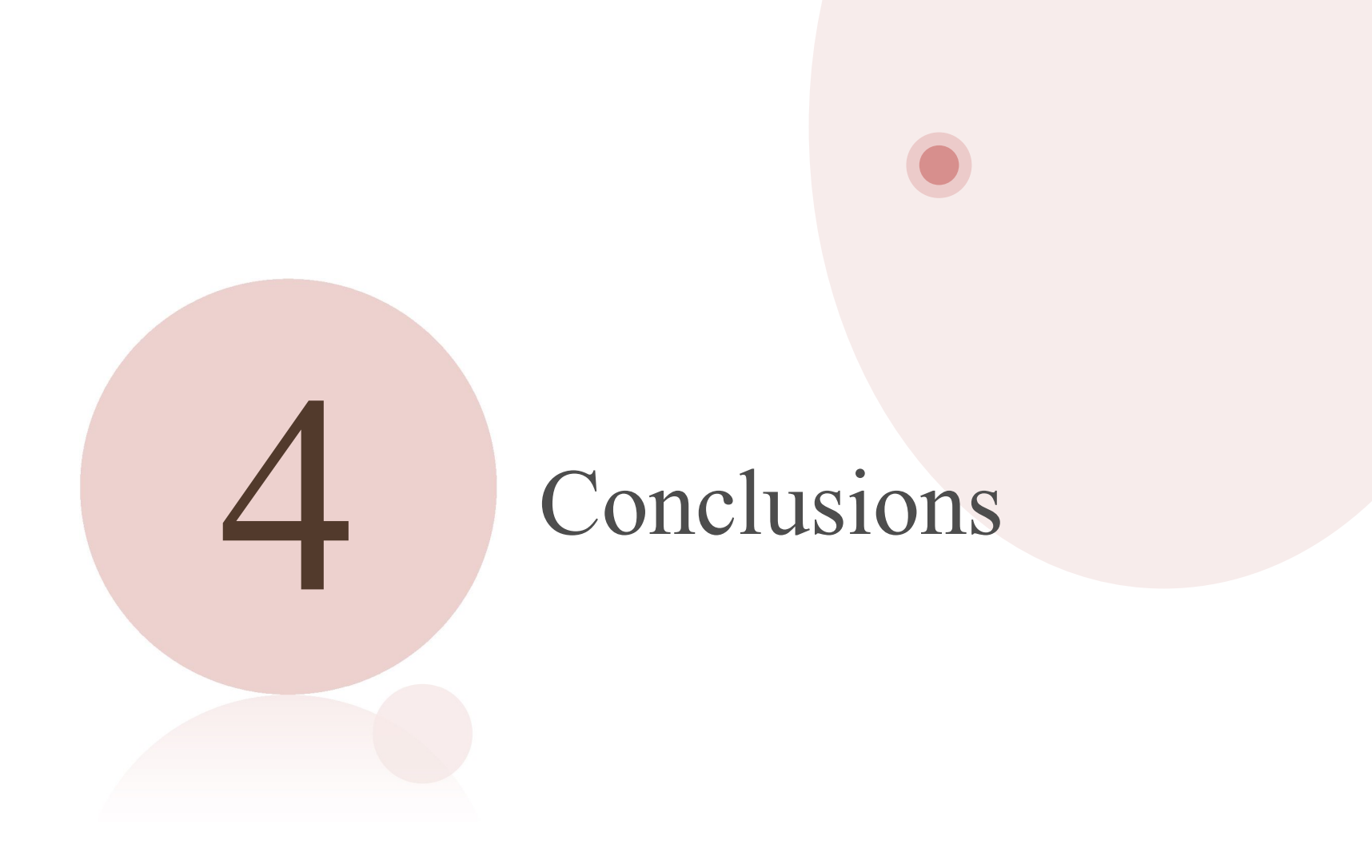

#### Conclusions

Now the Software is being tested and optimized.

Establishing a friendly interactive interface and visual display module will be more conducive to risk communication and risk management.

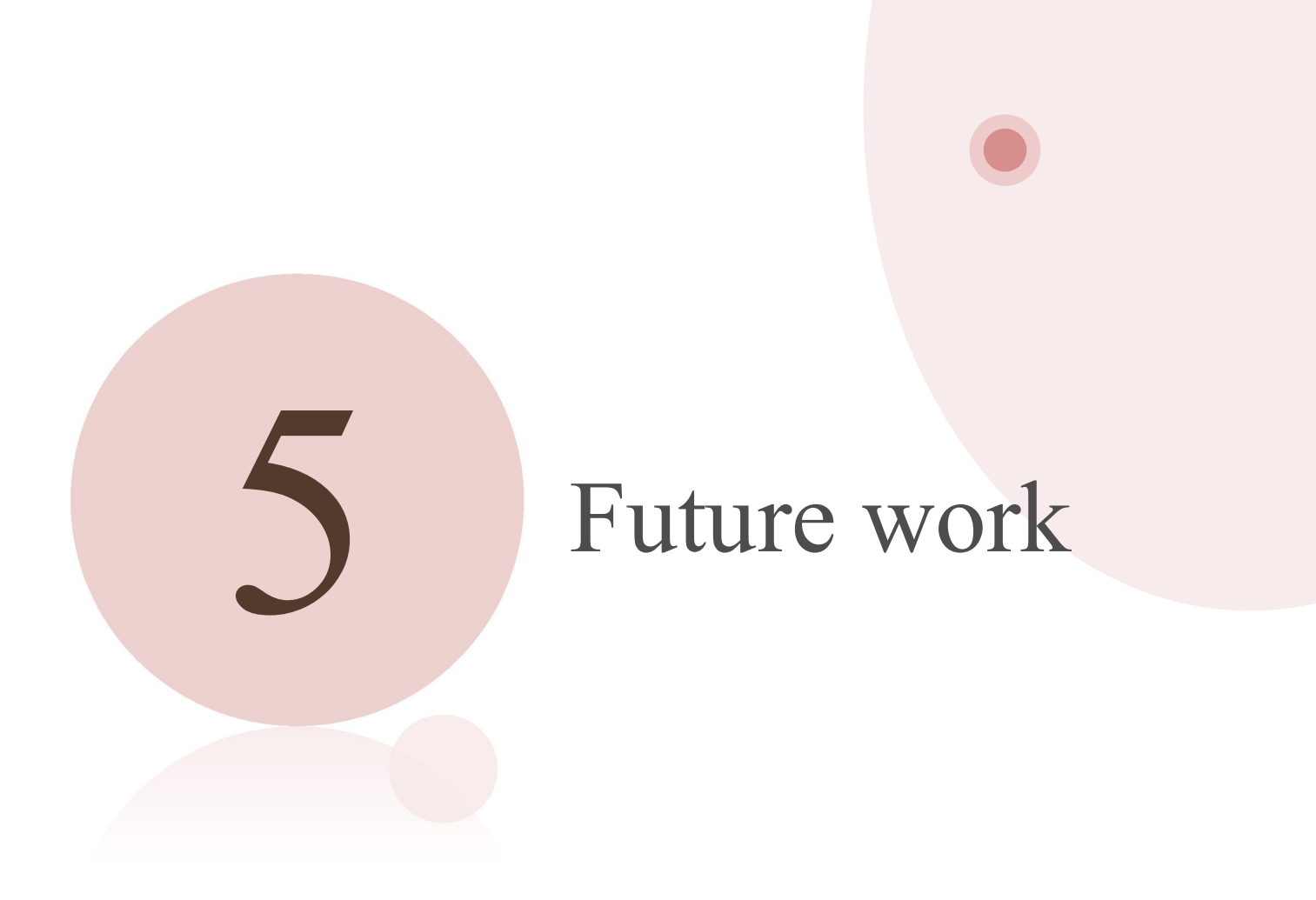

#### Future work

To make the software easier to use, compare the user interface with HYDROSCAPE and optimize the software interface.

#### HYDROSCAPE

|                   |                                                               | Pr 🕨 🛛                                                  |                                                                        |    |   |
|-------------------|---------------------------------------------------------------|---------------------------------------------------------|------------------------------------------------------------------------|----|---|
| troduction Domain | Source Transpo                                                | rt/Geology N                                            | Ap Options Outputs                                                     |    |   |
|                   |                                                               |                                                         |                                                                        |    |   |
| X-Length (m)      | 100                                                           | 2                                                       | Discretization (X)                                                     | 20 | 2 |
| Y-Length (m)      | 25                                                            | ?                                                       | Discretization (Y)                                                     | 20 | ? |
| Z-Height (m)      | 10                                                            | 2                                                       | Discretization (Z)                                                     | 5  | ? |
| Time (yr)         | 4                                                             | ?                                                       | Discretization (t)                                                     | 10 | ? |
| Nodes             | 64                                                            | 2                                                       |                                                                        |    |   |
|                   | Years                                                         | O Days                                                  | Seconds Help                                                           |    |   |
|                   | Years                                                         | O Days                                                  | oferred Units                                                          |    |   |
|                   | (i) Years                                                     | Days<br>Prefered C                                      | rferred Units O Seconds Help Concentration Units                       |    |   |
|                   | <ul> <li>Years</li> <li>Relative (C</li> </ul>                | Pre<br>O Days<br>Prefered C<br>/Cmax)                   | ferred Units O Seconds Help Concentration Units O Absolute (mg/L) Help |    |   |
|                   | <ul> <li>Years</li> <li>Relative (C</li> </ul>                | Pre<br>Days<br>Prefered (<br>/Cmax)                     | offerred Units Seconds Help Concentration Units Absolute (mg/L) Help   |    |   |
|                   | <ul> <li>Years</li> <li>Relative (C<br/>Background</li> </ul> | Prefered C<br>/Cmax)                                    | Seconds Help Concentration Units Absolute (mg/L) Help (mg/L) 0.01      | 7  |   |
|                   | Years     Relative (C Background                              | Prefered C<br>/Cmax)                                    | Seconds Help Concentration Units Absolute (mg/L) 0.01                  | 7  |   |
|                   | Years     Relative (C Background                              | Prefered C<br>C/Cmax)                                   | Seconds Help Concentration Units Absolute (mg/L) 0.01                  | 7  |   |
|                   | Years     Relative (C     Background                          | Pref<br>Days<br>Prefered (<br>//Cmax)                   | Seconds Help Concentration Units Absolute (mg/L) 0 01                  | 7  |   |
|                   | Years     Relative (C     Background                          | Pre<br>O Days<br>Prefered C<br>//Cmax)<br>I Noise Level | Seconds Help                                                           | 2  |   |

#### **Risk Assessment Software**

|     | Constituent of | concerns | Geometry | Source | Transport Properties                                 | Output Method                          |
|-----|----------------|----------|----------|--------|------------------------------------------------------|----------------------------------------|
| 540 | Model Config   | guration |          |        |                                                      |                                        |
|     |                | Variable | Value    | Unit   |                                                      |                                        |
|     | X-Length       | L        | 100      | m      | 7                                                    |                                        |
|     | Y-Length       | W        | 80       | m      | y Å                                                  |                                        |
|     | Z-Height       | Н        | 80       | m      | L=100                                                | m) W=80(m)                             |
|     |                |          |          |        | (i)<br>(i)<br>(i)<br>(i)<br>(i)<br>(i)<br>(i)<br>(i) | 00000000000000000000000000000000000000 |

# Thank you for your attention.